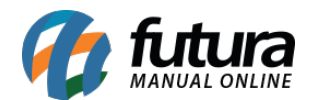

#### 1 - Novo parâmetro para configurar Vendas no iFood

### Caminho: <u>Configurações > Parâmetros por Empresa > Aba iFood</u>

Nesta versão foi desenvolvido uma nova funcionalidade para realizar vendas pelo aplicativo iFood, esta função será configurada nos parâmetros conforme exemplo abaixo:

| 1 - Empresa 2 - Geral 3 - Nota Fiscal Servico 4 - Nota Fiscal Outros 5 - Impressos 6 - NF-e 7 - NFP 8 - NFc-e 9 - Certificado Digital 10 - SAT 11 - iFood |               |   |  |  |  |  |  |  |
|----------------------------------------------------------------------------------------------------|---------------|---|--|--|--|--|--|--|
| 1 - iFood Restaurante ID                                                                                                    | 143692        | ] |  |  |  |  |  |  |
| 2 - iFood Usuario                                                                                                    | POS-575115080 | ] |  |  |  |  |  |  |
| 3 - iFood Senha                                                                                                    | •••••         | ] |  |  |  |  |  |  |
|                                                                                                    |               |   |  |  |  |  |  |  |
| 4 - Tipo de Pagamento                                                                                                    | 4001 😱 IFOOD  |   |  |  |  |  |  |  |
| 5 - Quantidade Maxima de Sabores na Pizza                                                                                                    | 2 🜩           |   |  |  |  |  |  |  |
|                                                                                                    |               |   |  |  |  |  |  |  |
|                                                                                                    |               |   |  |  |  |  |  |  |
|                                                                                                    |               |   |  |  |  |  |  |  |

# 2 - Nova tela para exportar cardápio para iFood

# **Caminho:** <u>Exportar > Produtos > iFood</u>

Foi criada uma nova tela pra exportação de cardápio onde os produtos serão importados com códigos específicos para o iFood, que refere-se ao ID e tipo do item. Conforme exemplo abaixo:

| _                                    |             |                               |       |          |       |             |            |           |  |
|--------------------------------------|-------------|-------------------------------|-------|----------|-------|-------------|------------|-----------|--|
| iFood - Exportação de Cardápio 🛛 🗙 🔪 |             |                               |       |          |       |             |            |           |  |
| Empresa                              | 1 🔍         | 1 CLIENTE FORNECEDOR JURIDICO |       |          |       |             |            |           |  |
| Tabela Preco                         | 1           | 1 TABELA                      |       |          |       |             | isar       |           |  |
| Grupo                                | 9           |                               |       |          |       |             |            |           |  |
| Sub-Grupo                            | 9           |                               |       |          |       | Limpar Pesq | juisa (F4j |           |  |
| Tipo Refeicao                        | Todos       |                               | ~     |          |       |             |            |           |  |
| Tipo Exportacao                      | Todos       |                               | ~     |          |       |             |            |           |  |
| ID                                   |             | Descricao                     | Tipo  | Valor    | Grupo | Descricao   | SubGrupo   | Descricao |  |
| 4401                                 | PEPERONI    |                               | Piz   | a 8,00   |       |             |            |           |  |
| 4501                                 | COUNTRY     |                               | Piz   | a 10,00  |       |             |            |           |  |
| 4601                                 | BRASILEIRA  |                               | Piz   | a 12,00  |       |             |            |           |  |
| 3801                                 | FRANBACON   |                               | Porçõ | es 15,00 |       |             |            |           |  |
|                                      |             |                               |       |          |       |             |            |           |  |
|                                      |             |                               |       |          |       |             |            |           |  |
|                                      |             |                               |       |          |       |             |            |           |  |
| Selecionado                          | Nao Selecio | nado                          |       |          |       |             |            | Exportar  |  |

3 - Configuração do Terminal

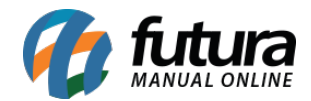

#### Caminho: Ponto de Venda

Foi adicionado uma nova opção para habilitar o iFood no terminal, conforme exemplo abaixo:

| Consulta de Delivery - Aberto |                                            |            |           |            |           |              |         |
|-------------------------------|--------------------------------------------|------------|-----------|------------|-----------|--------------|---------|
|                               |                                            | <b>6</b> 0 | *         | 0,00       | †‡†       |              |         |
| <b>P</b>                      | † <b> </b> †                               |            | -         |            |           |              |         |
| Outras Config                 | <sub>iurações</sub><br>nda Direta<br>manda |            | Utiliza 1 | TouchScree | en Tamanh | no do Touch: | 100 🔹 % |
|                               | esa<br>livery                              |            |           |            |           |              |         |
| iFood                         |                                            |            |           |            |           |              |         |
| Listagem Produ                | uto:                                       | Catego     | oria      |            |           |              |         |
| Impressao Auto                | omatica na COZ                             | Nenhu      | im        |            |           |              |         |
| Fechar                        |                                            |            |           |            |           |              | Editar  |

Após configurar o terminal os pedidos do iFood ficaram disponíveis na aba delivery como pedidos pendentes, sendo atualizados automaticamente com novos pedidos. Os mesmos podem ser identificados com ícones detalhado na grid como iFood e Delivery.

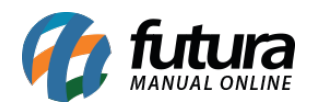

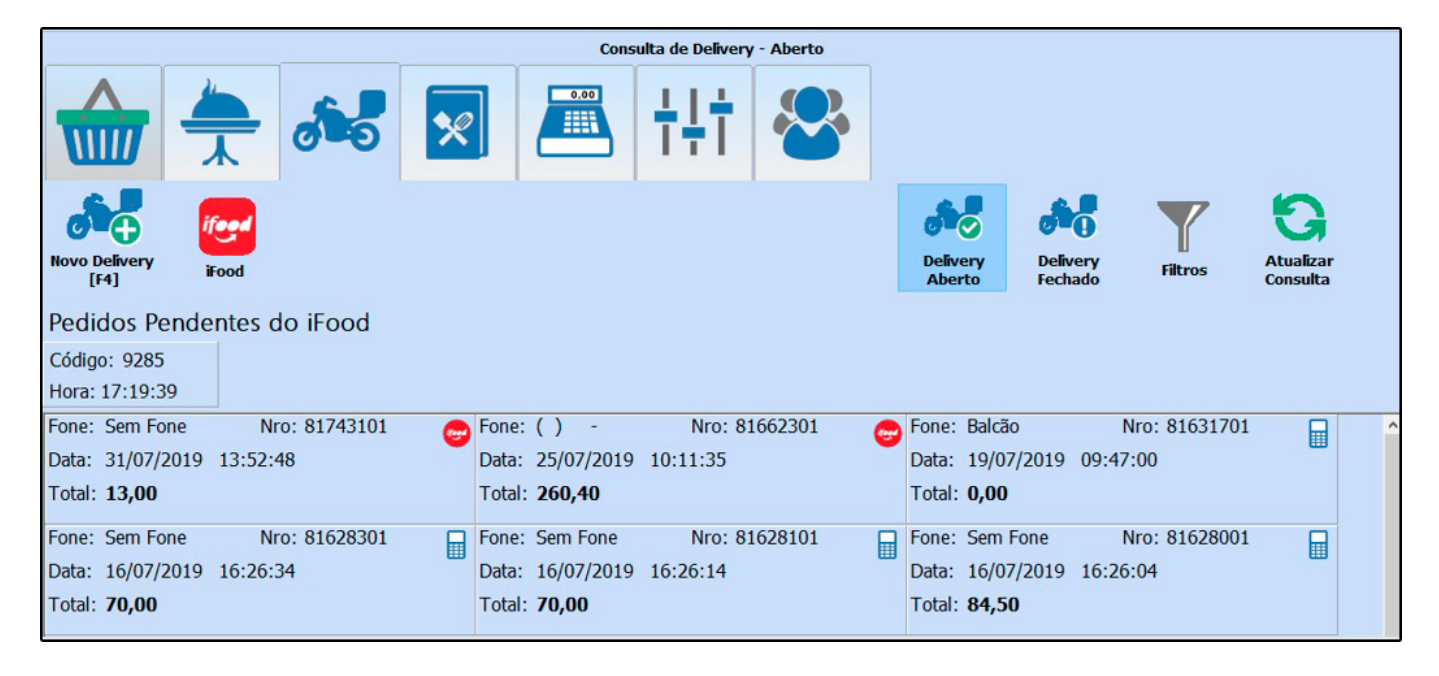

Ao clicar em um pedido, será aberto uma nova tela com os itens para confirmação do mesmo, e após esse procedimento já será confirmado também no aplicativo do iFood para o cliente, conforme exemplo abaixo:

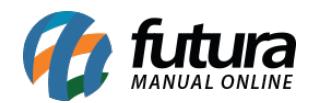

| Dedides (Feed                  |                      |                 |              |               |                 |                    |
|--------------------------------|----------------------|-----------------|--------------|---------------|-----------------|--------------------|
| Pedidos ihood                  |                      |                 |              |               |                 |                    |
| Pedido 0528 C                  |                      | Hora 15:02:20   |              |               |                 |                    |
| Endereco PEDIDO DE             | TESTE - NÃO ENTREGAR |                 |              | <b>CEP</b> 12 | 345-678         |                    |
| Itens                          |                      |                 | (            | Quantidado    | e               | Valor              |
| FRANBACON - INTEIRA<br>CHEDDAR |                      |                 |              | 1,00          | )               | 22,00              |
| Forma de Pagamento             | DINHEIRO             | Total Produto 2 | 2,00 Entrega | 10,00         | Total           | 32,00              |
| Fechar                         |                      |                 |              |               | <b>Rejeitar</b> | Confirmar<br>[F10] |

Lembrando que os pedidos devem ser confirmados em até 15 minutos, se não serão cancelados automaticamente.